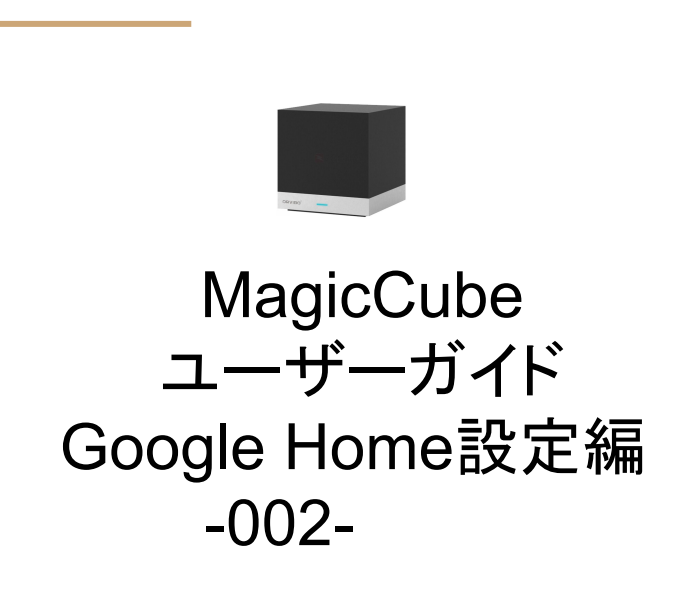

### Google Assistant/Homeアプリとの連携

Google Homeの音声コマンドで、MagicCubeを操作することができます。

Google AssistantまたはGoogle Homeアプリをスマートフォンにインストールし、HomeMateをデバイス追加 することで、Google Homeとの連携が確立されます。予め HomeMateで、テレビまたはエアコンの設定を行っ ておくと、連携ができた時点で、MagicCube配下のデバイスが見つかります。

Google Assistant/HomeからはMagicCube自身は見えず、MagicCube配下に設定されたテレビやエアコン などのデバイスだけが見えます。そのデバイス名は、HomeMateでアサインしたもので表示されますが、 Google Assitant/HomeからGoogle Homeで呼ぶ際の固有の呼称に付け直すことが可能です。覚えやすく、 認識されやすい名前に変更してください。このために HomeMateアプリに戻る必要はありません。

HomeMateアプリ側でデバイスの設定を変更した場合は、Google Homeに対して、「OK Google、デバイスを同期して」と命令することで、その変更内容が同期されます。

Google Homeには部屋の概念があり、各部屋に設置した複数の MagicCubeを効率よく制御できます。

#### **Google Assistant**

### Google Assistantとの連動設定

MagicCubeをHomeMateアプリで操作できる状態に準備してから、この設定を始めてください。ここではGoogle Assistantを起動し、連動の設定を行っていきます。

- Google Assistantを起動し右 上の3ドットアイコンをタップしま す。
- 2. 設定をタップします。
- 3. スマートホームをタップします。

|                                                                                               | ull SoftBank 🗢 15:07                                    | A * 🔳 | ull SoftBank 🗢 15:07   | <b>≁ % ■</b> ) |
|-----------------------------------------------------------------------------------------------|---------------------------------------------------------|-------|------------------------|----------------|
|                                                                                               | 使い方・ヒント                                                 |       | <ul><li>く 設定</li></ul> |                |
|                                                                                               | Q、アシスタントの機能を検索                                          |       | ↓ 音楽                   | >              |
|                                                                                               | アシスタントにお任せください                                          |       | Q スマートホーム              | >              |
|                                                                                               | メッセージを送る                                                |       | = ニュース                 | >              |
| Google アカウント履歴全体は [ <u>マイ アクティビティ]</u> から表示、管理でき<br>ます                                        | P アカウント                                                 |       | ■ 今日はどんな日              | >              |
| ● こんにちは、Google アシスタントです。                                                                      | な設定                                                     | -     | ╗ テレビとスピーカー            | >              |
| はじめまして。あなたの知りたいことや、やりたいことをサポートします。使い方がわからないときは「何ができる?」と聞いてみて                                  | <b>G</b> Google アプリ設定                                   |       | ≔ ショッピング リスト           | >              |
|                                                                                               | <ul> <li>・・・・・・・・・・・・・・・・・・・・・・・・・・・・・・・・・・・・</li></ul> |       | ショートカット                | >              |
| <ul> <li>さっそくですか、とんなご用でしょう?</li> <li>何ができる?</li> <li>一番近いカフェ</li> <li>月までの距離はどのくらい</li> </ul> | <ul><li>フィードバックを送信</li></ul>                            |       | 動画と写真                  | >              |
|                                                                                               | ● 概要                                                    |       | 31 カレンダー               | >              |
| ···· •                                                                                        | × キャンセル                                                 |       |                        |                |

### **Google Assistant**

# HomeMateをリンク

- 1. 右下の「+」でデバイスを追 加します。
- 2. HomeMateを選択します。
- oauthglobal.orvibo.comに て、HomeMateアカウント情 報を入力し、ユーザー認証 をパスさせてください。

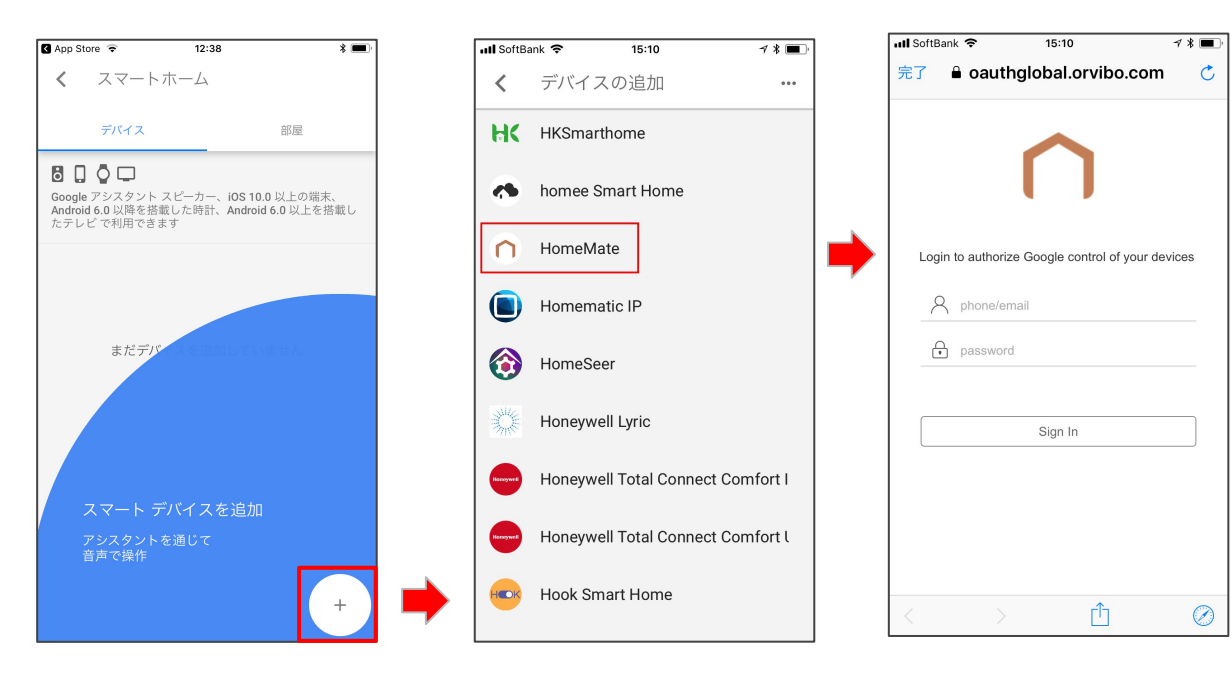

### **Google Assistant**

# デバイスの設定

- HomeMatelc登録済みの デバイスの数が表示され ます。
- デバイスがリスト表示されます。
- デバイスごとに、Google Homeからの呼び名と、設 置した部屋を設定できま す。

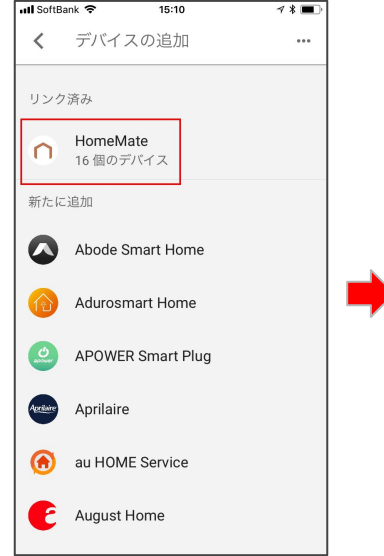

ここでデバイスが0個の場合 は、HomeMateアプリでテレビ またはエアコンが登録されて いるか確認してください。

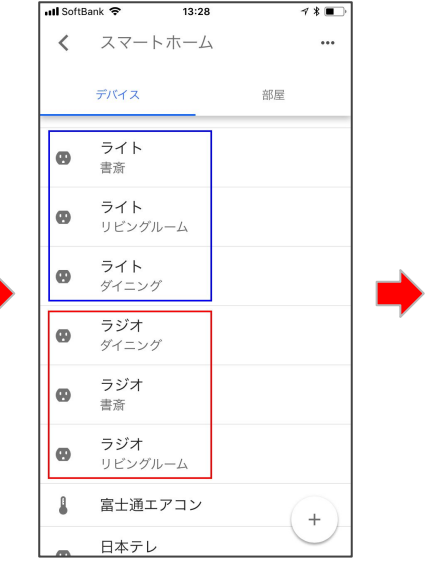

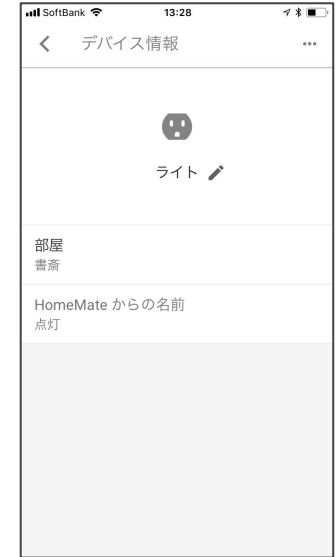

**Google Home** 

\*

# Google Homeアプリとの連動設定(½)

SIMな

MagicCubeをHomeMateアプリで操 作できる状態に準備してから、この設 定を始めてください。ここではGoogle Homeアプリを起動し、連動の設定を 行っていきます。

- Google Homeアプリを起動し 1. 左上の≡アイコンをタップしま す。
- デバイスをタップします。 2
- 3 右上の3ドットアイコンをタップし ます。

| NMLL ● 15:19 **** Home へようこそ 使い方やアイデアなどをチェックできます さらに読み込む **********************************                                                                                                    |                               |         |                                                                                                    |              |   |                         |          |
|----------------------------------------------------------------------------------------------------|-------------------------------|---------|----------------------------------------------------------------------------------------------------|--------------|---|-------------------------|----------|
| Home へようこそ<br>使い方やアイデアなどをチェックできます<br>きらに読み込り<br>・ 「」「パイス<br>● アカウント設定<br>● クーボン<br>■ coogle ストア<br>● ヘルフ<br>■ フィードバック<br>・ 「」「「バイスを進加<br>リンク済みデバイスを進加                                                                                                    | SIM&L 🗢 15:19                 | * • • • | SIMAL ?                                                                                                    | 15:20 ¥ •• + |   | SIMなし <b>奈</b> く        | 15:20    |
| 使い方やイイデノなどをチェックできます<br>さらに読み込む<br>「」「「パイス」<br>● アカウント設定<br>● クーボン<br>「」 Google ストア<br>● ヘルブ<br>」 フィードバック<br>「 OK Google」で開始<br>● 新規デバイスを追加<br>リンク済みデバイス                                                                                                    | Home へようこそ                    |         | generation and a second second s |              |   |                         |          |
| <ul> <li>         ・ アカウント設定         ・ クーボン         ・ Coogle ストア         ・ Coogle ストア         ・ へルブ         ・ Coogle ストア         ・ へルブ         ・ フィードバック         ・ バック         ・ バック         ・ バック         ・ バック         ・ バック         ・・・・・・・・・・・・・・・・・・・・・・・・・・・・・</li></ul>   | 使い方やアイテアなどをナェックできま<br>さらに読み込む | 9       |                                                                                                    | f के ज़      | • |                         |          |
| ・・・・・・・・・・・・・・・・・・・・・・・・・・・・・                                                                                                    |                               |         | <ul> <li>アカウント設定</li> <li>ローポン</li> </ul>                                                                                                    |              |   |                         |          |
| <ul> <li>         ・ ハレブ         ・ アイードバック         ・ アイードバック         ・ アイードバック         ・ アイードバック         ・ アイードバック         ・ アイードバック         ・ アイードバック         ・ アイードバック         ・ アイードバック         ・ アイードバック         ・ アイー・ドバック         ・ ア・         ・ ア・         ・ ア・</li></ul> |                               |         | Google ストア                                                                                                    |              |   | <sup>「</sup> OK Google」 | で開始      |
|                                                                                                    |                               |         | ② ヘルプ                                                                                                    |              |   | + 新規                    | 『デバイスを追加 |
|                                                                                                    |                               |         | フィードバック                                                                                                    |              |   | リンク済みデバイス               |          |
| 0 E<br>BY R5                                                                                                    |                               |         |                                                                                                    |              |   |                         |          |
| 0 D<br>RY 85                                                                                                    |                               |         |                                                                                                    |              |   |                         |          |
| ✓ □<br>#¥ 85                                                                                                    |                               |         |                                                                                                    |              |   |                         |          |
|                                                                                                    |                               |         |                                                                                                    |              |   |                         |          |

#### **Google Home**

\$ 🔳 +

•••

# Google Homeアプリとの連動設定(2/2)

- 4. 設定をタップします。
- 5. スマートホームタップし ます。

| SIMなし 🗢                 | 15:20    | \$ 💻 + | SIMなし 🗢               | 15:20               |
|-------------------------|----------|--------|-----------------------|---------------------|
| < デバイス                  | [        | 設定     | <b>&lt;</b> 7         | フィス                 |
| ♂ オフィス<br>PIN 2154      |          | ゲストモード | リンク済みア<br>@           | プカウント<br>)gmail.com |
|                         |          | 再起動    | <b>名前</b><br>オフィス     |                     |
|                         |          |        | <b>グループ</b><br>グループが追 | 加されていません            |
| 1.00                    |          |        | Google アシス            | スタントの設定             |
| <sup>「</sup> OK Google」 | で開始      |        | 音楽                    |                     |
| + 新                     | 規デバイスを追加 |        | スマートホー                | -A                  |
| リンク済みデバイス               | K        | •      | ショッピンク                | 「リスト                |
|                         |          |        | Voice Match           |                     |
|                         |          |        | <b>その他</b><br>ニュース、今  | 日はどんな日、機能           |
|                         |          |        | 音声の設定                 |                     |
|                         |          |        | イコライザー<br>低音、高音       |                     |
|                         |          |        | デバイス設定                |                     |

#### **Google Home**

# HomeMateをリンク

- 1. 右下の「+」でデバイスを追 加します。
- 2. HomeMateを選択します。
- oauthglobal.orvibo.comに て、HomeMateアカウント情 報を入力し、ユーザー認証 をパスさせてください。

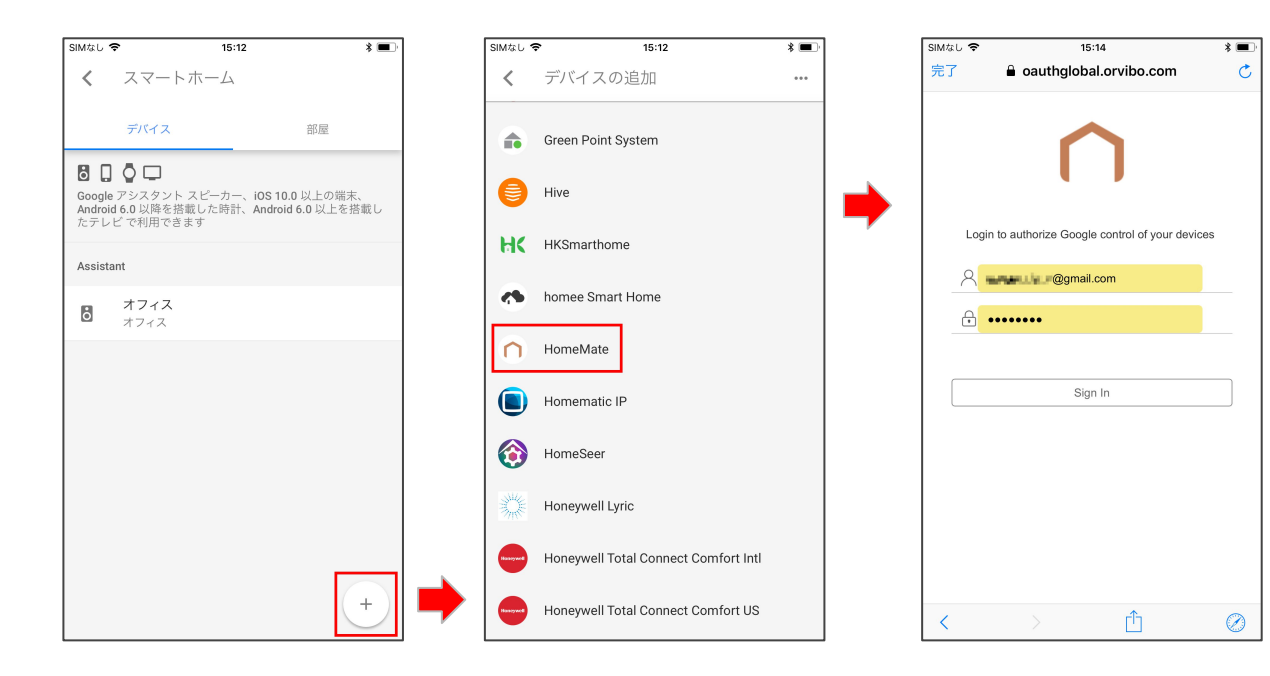

## デバイスの設定

- デバイスごとに、Google Homeからの呼び名と、設 置した部屋を設定できま す。
- 2. OKをタップすると、連動が 完了します。
- HomeMatel:登録済みの デバイスの数が表示され ます。

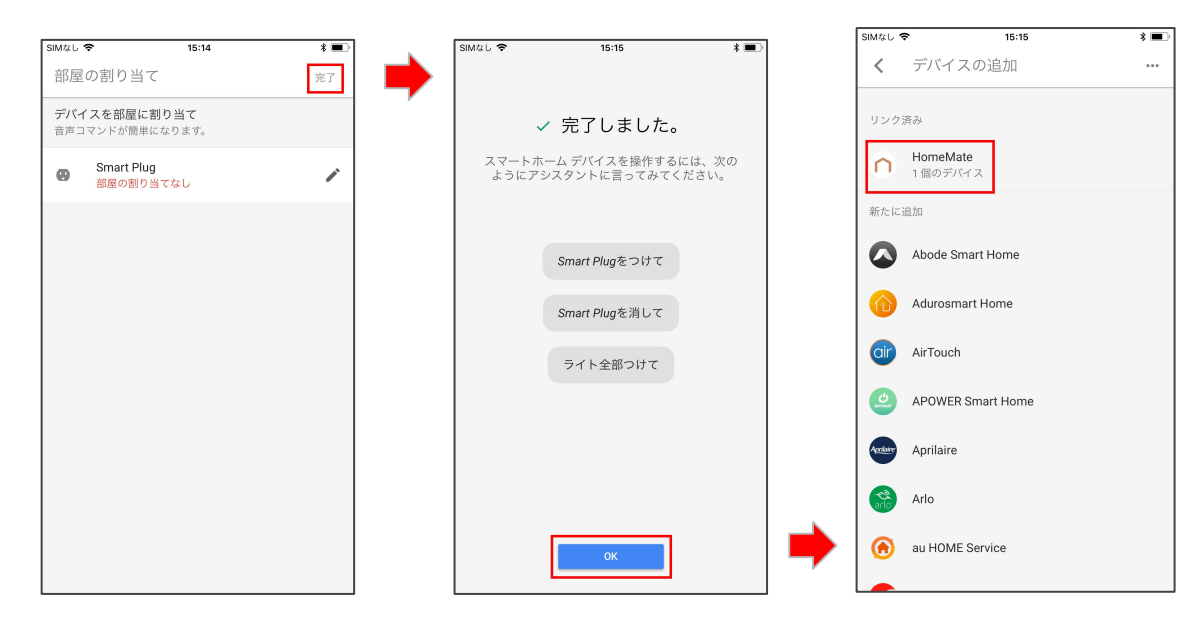

ここでデバイスが0個の場合 は、HomeMateアプリでテレビ またはエアコンが登録されて いるか確認してください。

### 実際の使い方

HomeMateはSmartHome Direct Actionで実装されており「OK Googe, ベッドルームのエアコンを24度に設定して」というように直接的な 指示で使えます。各デバイスに呼称と部屋を設定し、命令時にそれを指定することで、 Google Homeの認識の精度が高くなります。現時 点で対応しているのはテレビとエアコンです。カスタムリモコンで作成したものは、Google Homeからは認識されませんが、照明などにも 使えます。照明などのテレビやエアコン以外のデバイスをお使いになる場合は、下の方法をご参考ください。

#### 動作確認済み音声コマンド例

テレビをつけて/消して(テレビはトグル動作なので、どちらのコマンドでも ON/OFFを繰り返し)

2階のエアコンをつけて

2階のエアコンを24度で設定して

1階のエアコンを暖房に設定して

#### 照明(シーリングライト)の対応法

Alexaの時と同様にテレビの電源ボタンに照明の電源ボタンを学習させ、「電気」と言った分かりやすい呼び名で登録し、「電気をつけて」と 発声すると、「分かりました。電気をオンにします。」と動作します。詳細はサポートブログ (blog.orvibo.jp)をご参考ください。